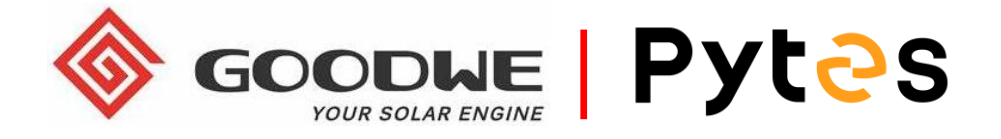

# Installation and configuration manual With GOODWE

**Pytes Lithium Battery** 

**E-BOX series** 

With GOODWE Energy Storage Inverter

GW-BP/SBP/GW-ES/EM

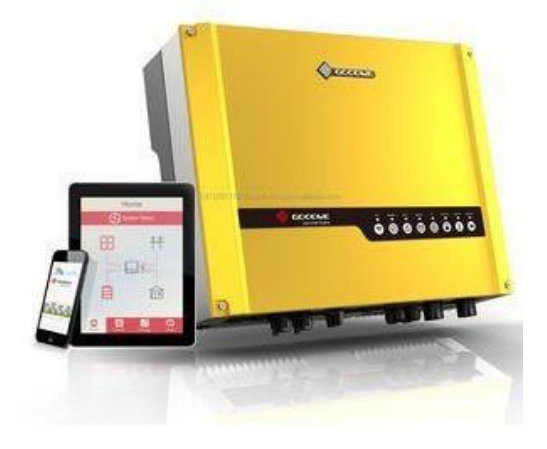

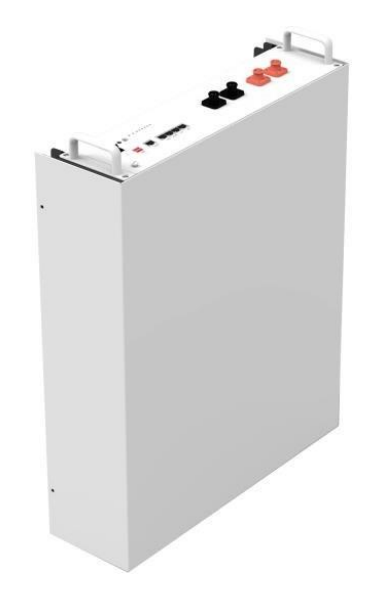

## CONTENTS

| BOM LIST                                      | 3 |
|-----------------------------------------------|---|
| HOW TO INSATLL                                | 5 |
| I. Power Cable Connection                     | 5 |
| 2. Communication Cable Connection             | 7 |
| 3. Set The DIP Switch                         | 7 |
| 1.Start up the system                         | 8 |
| 5.Connect to smart phone                      | 8 |
| 6.Change the battery setting of the inverter1 | 1 |
| 7.Check the battery SOC 1                     | 5 |

## **BOM LIST**

Before installation, you should prepare following items.

| Item Remarks                                                                                                    |  | Quantity                                                           |  |
|----------------------------------------------------------------------------------------------------|--|--------------------------------------------------------------------|--|
| <ul> <li>□ Conductor cross-section: 50 mm<sup>2</sup><br/>to 95 mm<sup>2</sup></li> <li>□ Cable diameters: 14 mm to 25 mm</li> <li>□ Only copper cables may be used.</li> <li>□ The DC cables must be sized for<br/>the maximum battery voltage and the<br/>maximum battery current (see battery<br/>manufacturer documentation).</li> </ul> |  | Depends on the number of<br>batteries and the<br>connection method |  |
| CAN communication Terminal (RJ45<br>port) follow CAN protocol, to output<br>batteries information                                                                                                    |  | 1                                                                  |  |
| Twist Pair Cable         For Ethernet Connection between PC and Inverter                                                                                                    |  | 1                                                                  |  |
| PC (Personal<br>Computer) Provide for oneself                                                                                                    |  | 1                                                                  |  |
| Battery 48100R / 48100C / 4850                                                                                                    |  | Depends on the number of<br>batteries and the<br>connection method |  |
| Inverter Goodwe GW-BP/SBP/GW-ES/EM                                                                                                    |  | 1                                                                  |  |

Definition of RJ45 Port Pin for BMS is as follow.

Click here to tell the version of 48100R you have.

#### CAN port definition

| Version of 48100R | Pin number of com. cable |  |  |
|-------------------|--------------------------|--|--|
| A version         | Battery Inverter         |  |  |
| B and C version   | Battery Inverter         |  |  |

## HOW TO INSATLL

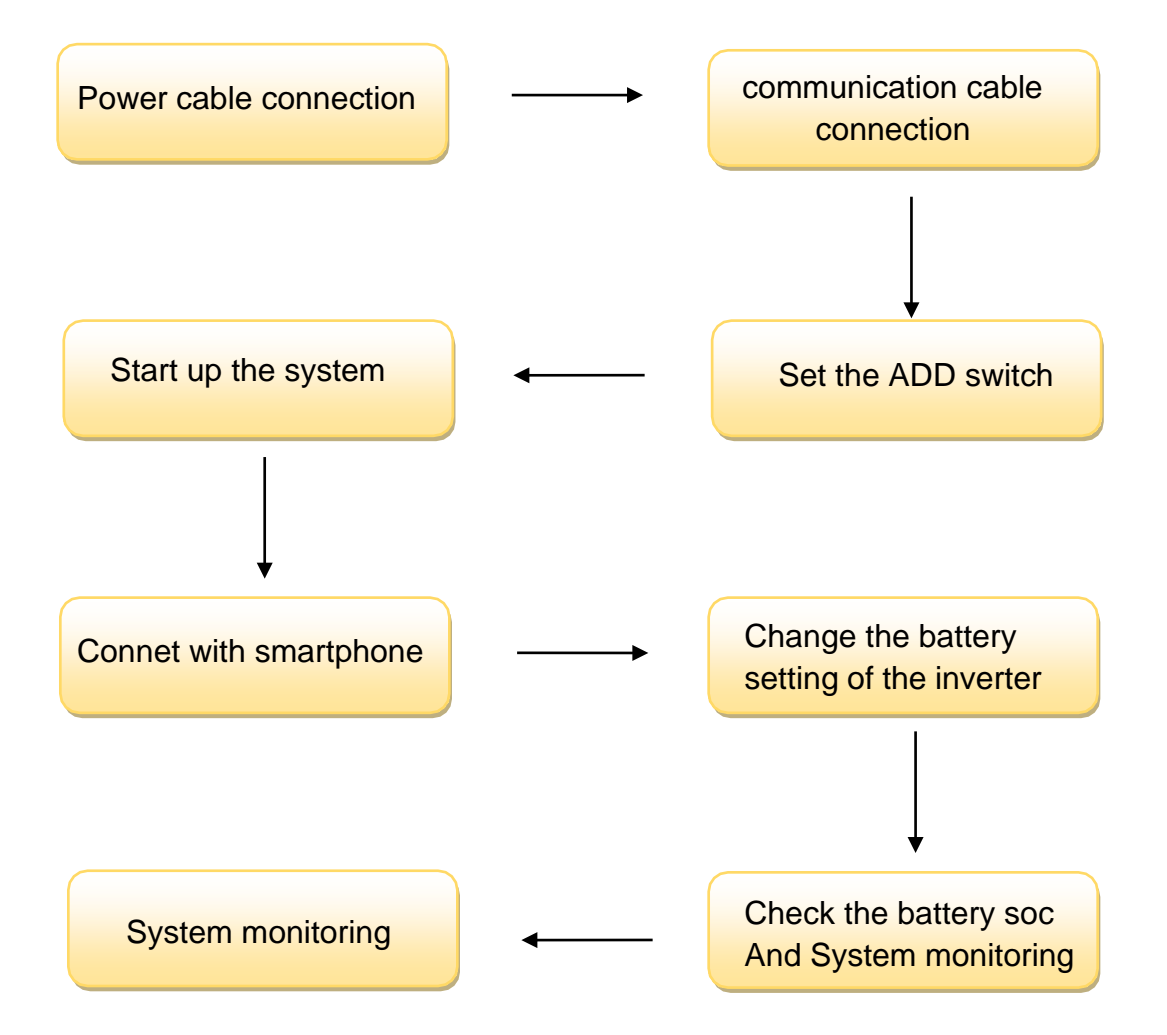

## **1. Power Cable Connection**

#### Step.1

Open the cap of the Goodwe inverter.

#### Step.2

Strip cable coat, revealing 10mm length of metal core. Use special crimper to compress battery terminal tightly.

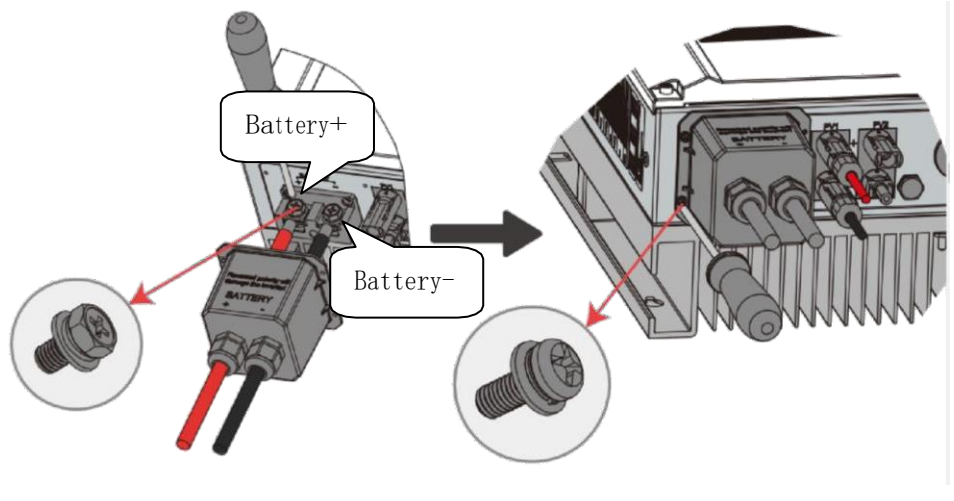

Pic 1.1.1

#### Step.3

Connect battery terminal onto inverter .

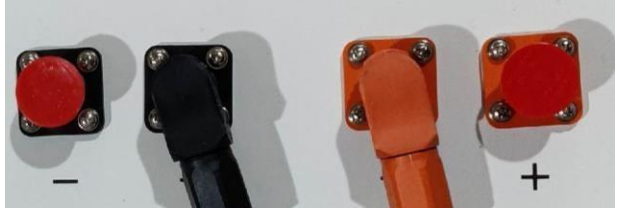

Pic 1.1.2

## 2. Communication Cable Connection

Open the cap and connect the other end of the cable to the battery communication port as shown in pic 1.2.1. (Ensure the correct sequence of wires inside the communication cable)

Make sure which communication port to use.

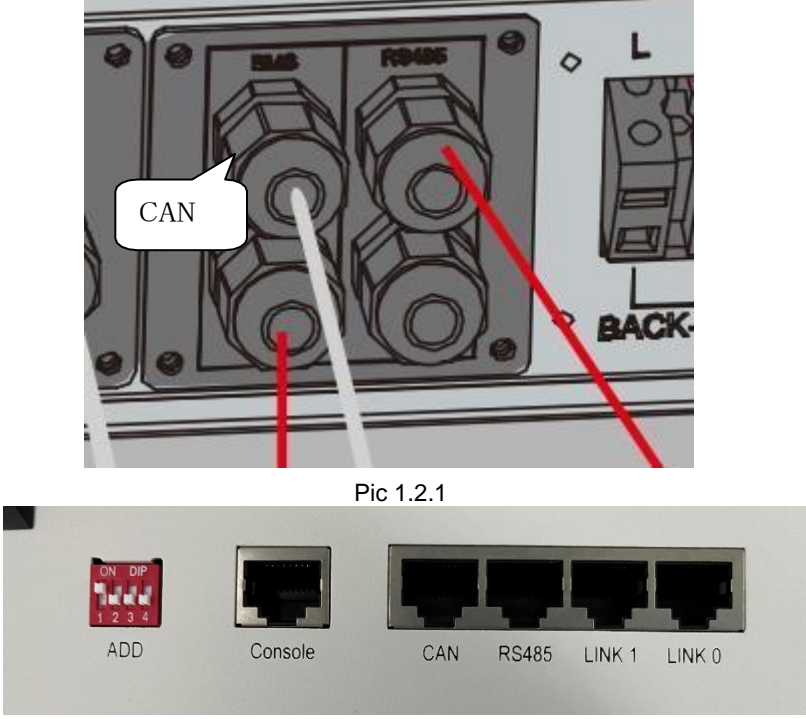

Pic 1.2.2

#### **3. Set The DIP Switch**

Set the ADD switch as shown in graphic 1

## Pyt<sub>2</sub>s

| Version of 48100R | ADD setting |  |  |
|-------------------|-------------|--|--|
| A and B version   | Goodwe      |  |  |
| C version         | Goodwe      |  |  |

#### Pic 1.2.3

## 4.Start up the system

Start up the inverters and batteries.

#### **5.Connect to smart phone**

#### Step.1

Download the app PV master from the app store.

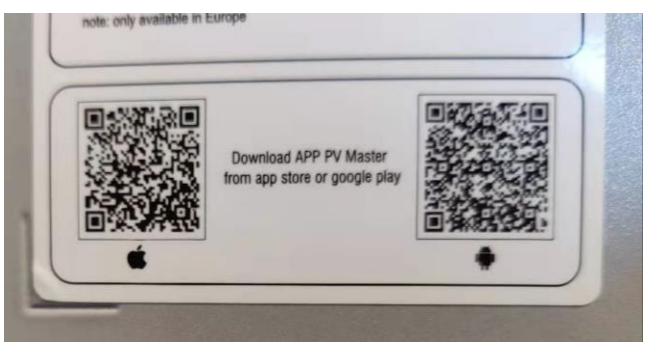

Pic 2.2.1

Start the APP then connect to the solar-WIFI ,password is 12345678.

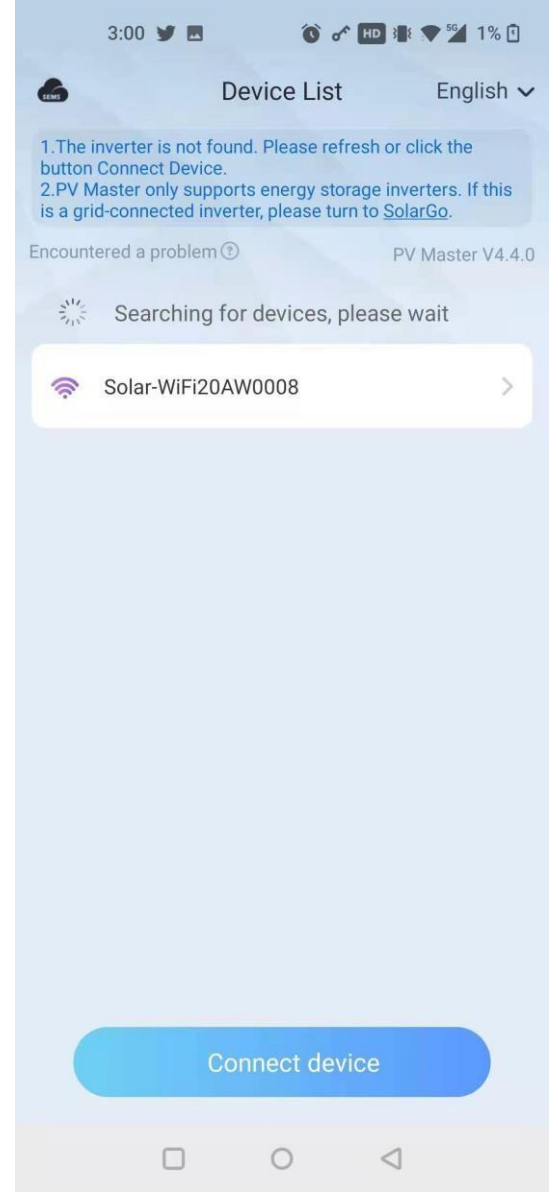

Pic 2.2.2

The BMS status will be showed on the interface if the connection between battery and inverter is correct.

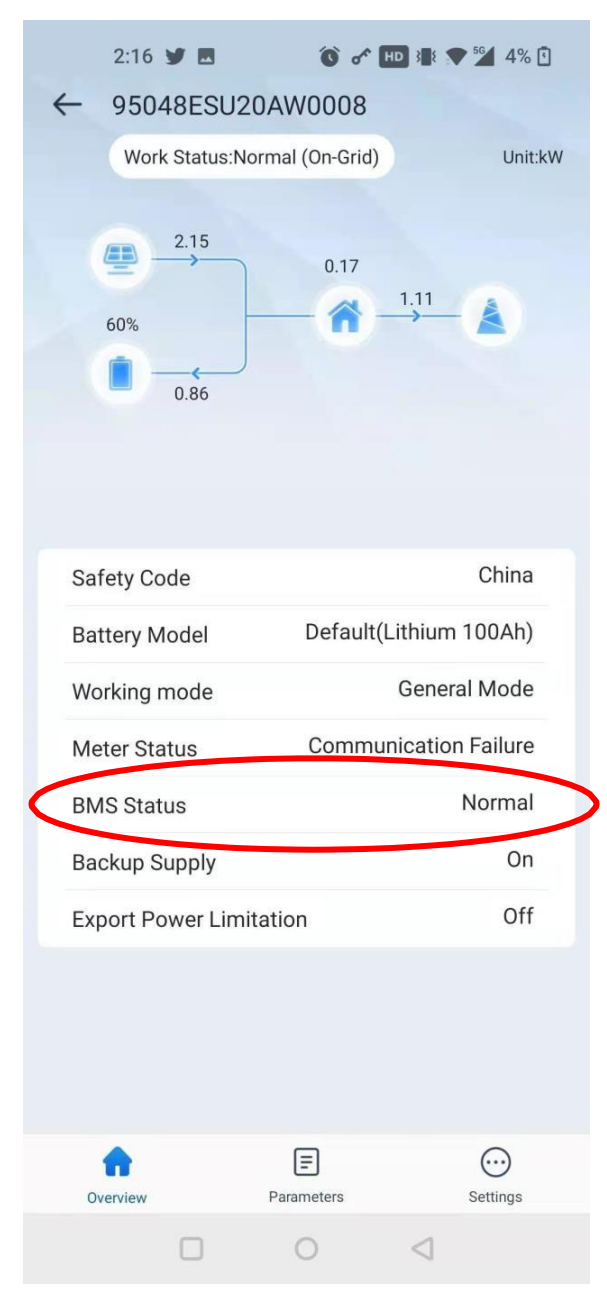

Pic 2.2.3

## 6.Change the battery setting of the inverter

#### **\*CAUTION: If you want more details about the batteries settings**,

please check the operating manual of inverters.

#### Step1.

Choose the Basic settings in settings icon. The Installer login password is:

#### goodwe2010.

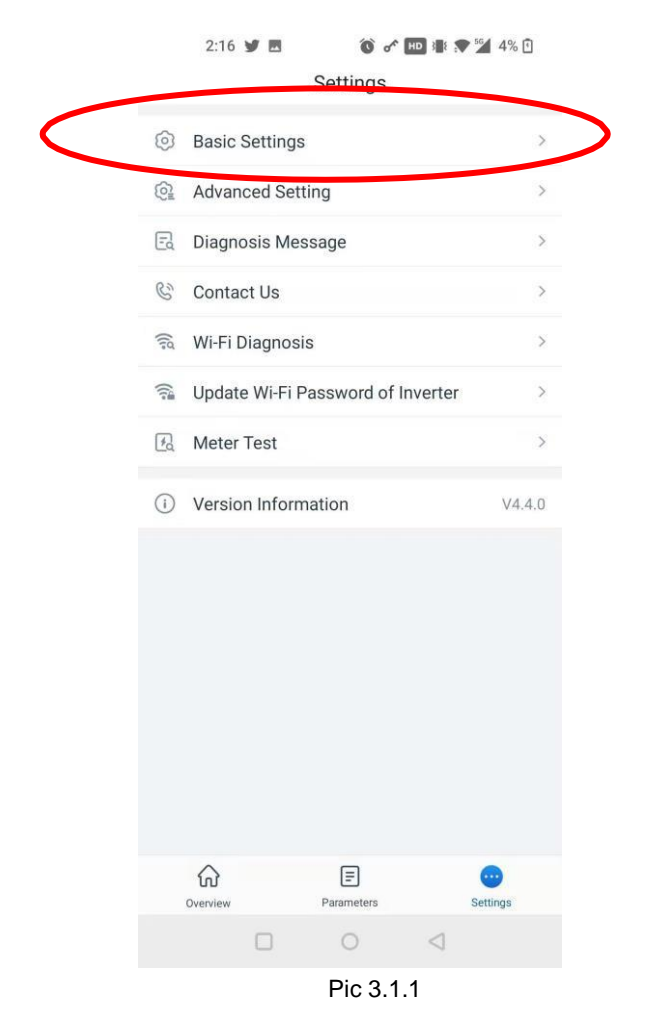

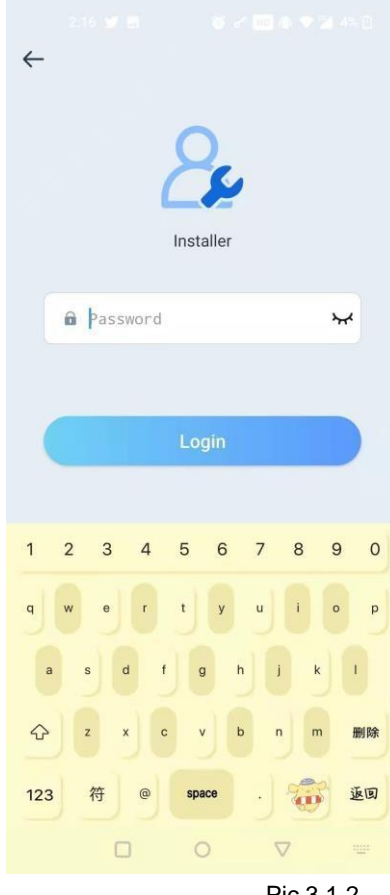

Pic 3.1.2

Select your safety settings and opertation mode.

| 2:17    | / 🛫 🖪         | 🕥 🖍 🕕 🏨 💎 🚰 4% 🕻 | 2:17     | <b>y</b> 🖪 | ۍ ک       | HD 3 📑 E 💎 💅 4% 🗓    |
|---------|---------------|------------------|----------|------------|-----------|----------------------|
| \$      | Select Safety | Settings(V25)    | <        | Select op  | eration r | node                 |
| Africa  | China         | ^                | General  | Mode       | 0         | Forced Off-Grid Mode |
| America | China         | 0                | 0        | €          | C         |                      |
| Asia    | China Higher  | $\sim$           |          | )          | <br> ```  |                      |
| Europe  | China Highest | ~                |          | 1 🙆        |           |                      |
| Oceania | China Station | $\checkmark$     | Backup I | Mode       |           | Eco Mode             |
| Other   | DEWA LV       | ~                | 0        |            |           | Electricity Price    |
|         | DEWA MV       | ~                |          | 6          |           | Time                 |
|         | Hong Kong     | ~                |          |            |           |                      |
|         | India         | $\sim$           |          |            |           |                      |
|         | India Higher  | ~                |          |            |           |                      |
|         | JP_50Hz       | $\checkmark$     |          |            |           |                      |
|         | JP_60Hz       | $\sim$           |          |            |           |                      |
|         | Korea         | $\sim$           |          |            |           |                      |
|         | Ne            | ext              | Prev     | ious       |           | Next                 |
|         |               |                  |          |            | 0         | $\triangleleft$      |

Pic 3.1.3

Pic 3.1.4

Select battery model to default(lithium 100Ah), restart the inverter.

(If your battery model is 48100C, you can choose LBS051200A-A02)

|          | 2:17 😏 🖬                                | 🕥 🛷 HD 🕸 🗢 💆 4                             | 4% 🖸       |
|----------|-----------------------------------------|--------------------------------------------|------------|
|          | Select Bat                              | tery Model                                 |            |
| Alpha-co |                                         |                                            |            |
| eSTORE   | eSTORE                                  |                                            | $\sim$     |
| しの味动     | LD POWER WORK S2                        |                                            | $\sim$     |
|          | NPZ-Battery                             |                                            | $\sim$     |
| Ø        | GCL                                     |                                            | $\sim$     |
| 77       | DYNESS                                  |                                            | $\sim$     |
|          | DEFAULT                                 |                                            | $\sim$     |
|          | Default                                 |                                            | $\bigcirc$ |
|          | Default(Lithium 50Ah)                   |                                            | $\oslash$  |
|          | Default(Lithium 100Ah)                  |                                            | 0          |
|          | No battery                              |                                            | $\sim$     |
|          | SELF-DEFINE                             |                                            | $\sim$     |
| If no    | available battery mode<br>mobile data a | el is found, please swi<br>Ind restart app | itch on    |
|          | Previous                                | Next                                       |            |
|          |                                         | D d                                        |            |

Pic 3.1.5

You can also choose self define to define the settings yourself.

| Battery Capacity                                                                                                    | 100 Ah                                                                     |
|----------------------------------------------------------------------------------------------------|----------------------------------------------------------------------------|
| Set battery capacity value (Ah)                                                                                            |                                                                            |
| Charge Voltage                                                                                                    | 57.5 V                                                                     |
| For the maximum charge voltag<br>manual datasheet. Enter the ap<br>according to the battery parame<br>structure.           | e, refer to the user<br>propriate value carefully<br>sters and connection  |
| Charge Current                                                                                                    | <b>50</b> A                                                                |
| For the maximum charge currer manual datasheet. Enter the ap according to the battery parameter structure.                 | nt, refer to the user<br>propriate value carefully<br>eters and connection |
| Discharge Current                                                                                                    | 50 A                                                                       |
| Set the max discharge current (                                                                                            | only On-Grid mode)                                                         |
| SOC Protection                                                                                                    | -                                                                          |
| The battery stops discharging v<br>discharge set below is reached.<br>depth is set to 60%, the battery<br>SOC reaches 40%. | when the depth of<br>E.g. if the discharge<br>stops discharging when       |
| Depth Of Discharge<br>(On-Grid mode)                                                                                       | 90 %                                                                       |
| DOD means the max percentag<br>capacity that is allowed to disch<br>SOC Protection is turned ON                            | e of battery power<br>narge. Only effective when                           |
| Depth Of Discharge<br>(Backup Mode)                                                                                        | 90 %                                                                       |
| DOD, the max percentage of ba<br>allowed to discharge. Only effect<br>is turned ON.                                        | ttery power capacity<br>ctive when SOC Protection                          |
| Floating Voltage                                                                                                    | 58.0 V                                                                     |
| 3V lower than charge voltage is                                                                                            | recommended.                                                               |
| Floating Current                                                                                                    | 100.0 A                                                                    |
| Set battery floating current                                                                                               |                                                                            |
| Floating Time                                                                                                    | 30.0 min<br>ute                                                            |
| Set floating charge time                                                                                                   |                                                                            |
|                                                                                                    |                                                                            |
| Set                                                                                                    |                                                                            |

Pic 3.1.6

## 7.Check the battery SOC

Now you can monitor your plant in the PV master interface.

| 2:16 🎔 🖪            | () of HD ;      | ۽ 🖈 🚰 4% 🕄  |  |  |  |
|---------------------|-----------------|-------------|--|--|--|
| ← 95048ESU20AW0008  |                 |             |  |  |  |
| Work Status:No      | ormal (On-Grid) | Unit:kW     |  |  |  |
| 2.15<br>60%<br>0.86 | 0.17            | -           |  |  |  |
|                     |                 |             |  |  |  |
| Safety Code         |                 | China       |  |  |  |
| Battery Model       | Default(Lithiu  | ım 100Ah)   |  |  |  |
| Working mode        | Ger             | eral Mode   |  |  |  |
| Meter Status        | Communicat      | ion Failure |  |  |  |
| BMS Status          |                 | Normal      |  |  |  |
| Backup Supply       |                 | On          |  |  |  |
| Export Power Limi   | tation          | Off         |  |  |  |
|                     |                 |             |  |  |  |
| Overview            | Parameters      | Settings    |  |  |  |
|                     | 0 <             |             |  |  |  |

Pic 3.2.1